# Como usar o Scratch para criar seus próprios jogos

Um guia interativo

# Primeiro, abra seu navegador e acesse a plataforma digitando o link do website scratch.mit.edu

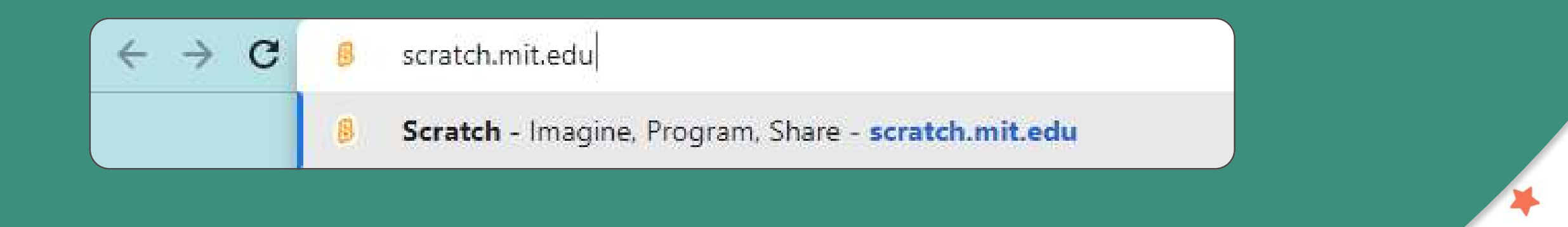

#### Agora que você está na página inicial, encontre e clique no botão "Join Scratch". Crie uma conta com seu e-mail.

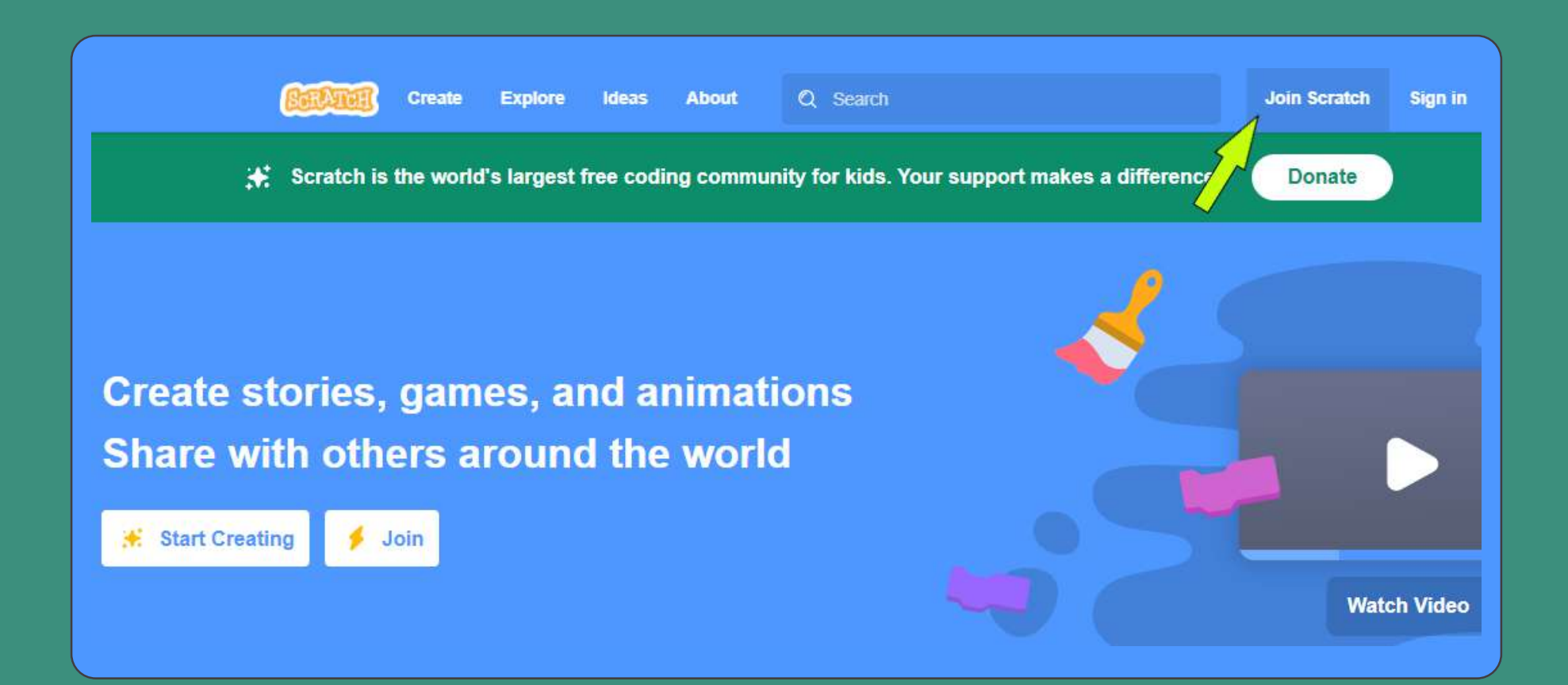

Agora, clique em "Create" para criar seus próprios projetos. Você será redirecionado a seguir para o editor, onde você poderá criar, editar e rodar seus próprios programas.

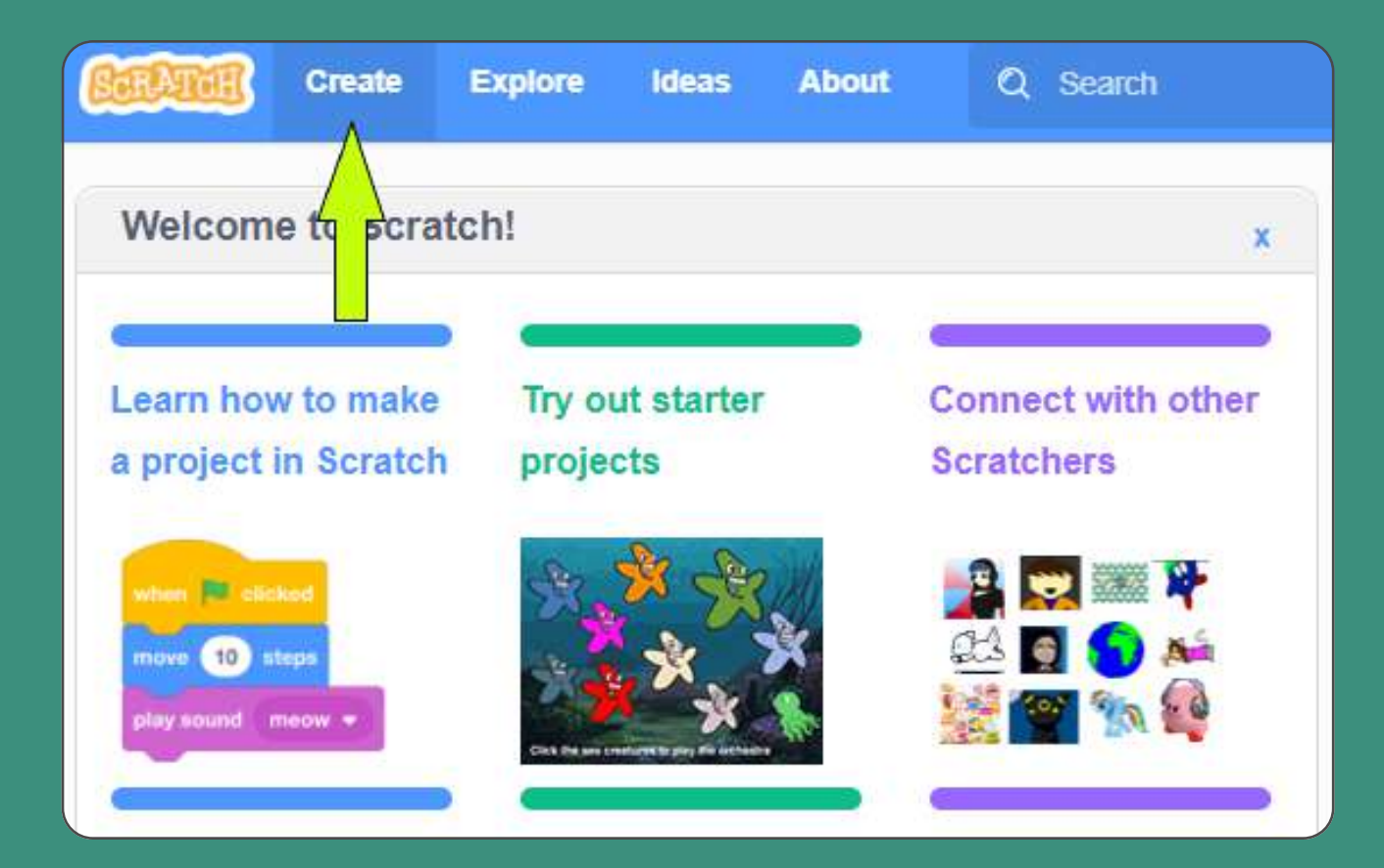

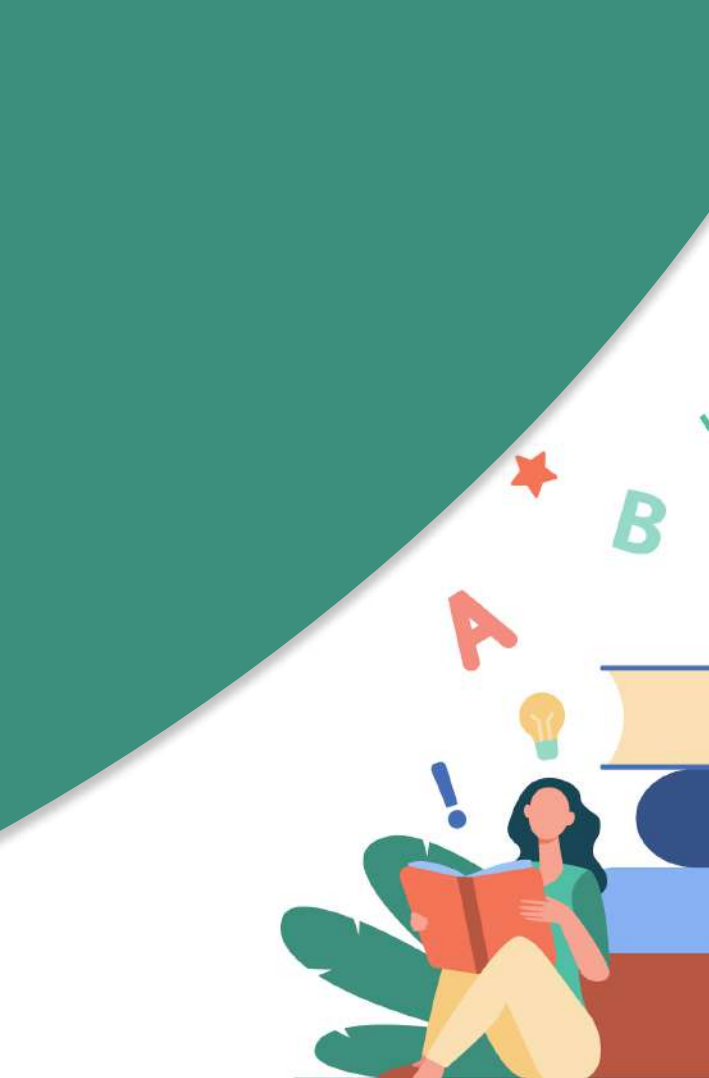

### Aqui é onde ficam os blocos de código dão ação a seus personagens e animam seu programa com várias instruções.

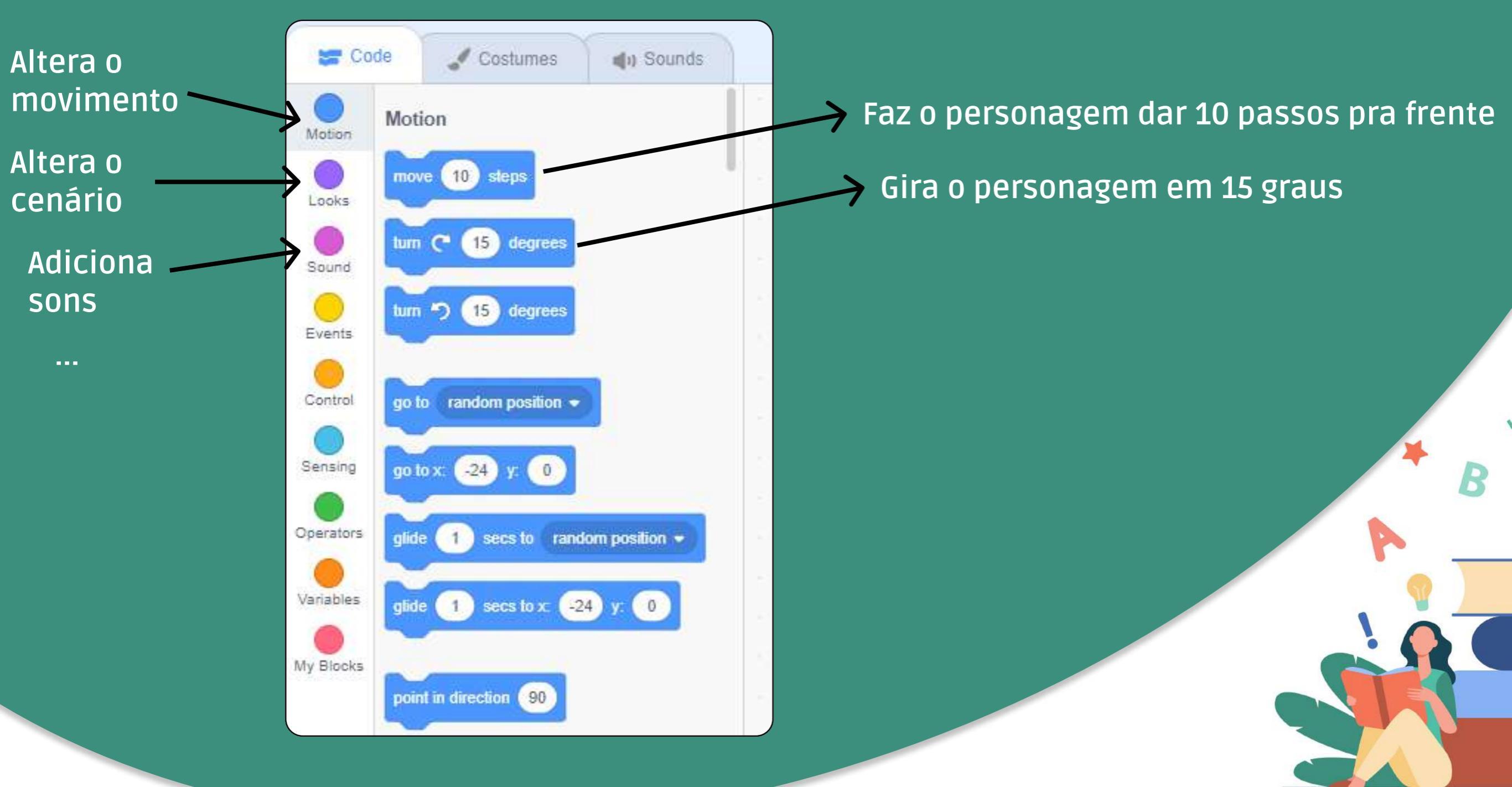

#### Na aba "Costumes", você pode personalizar seu personagem da maneira que você quiser.

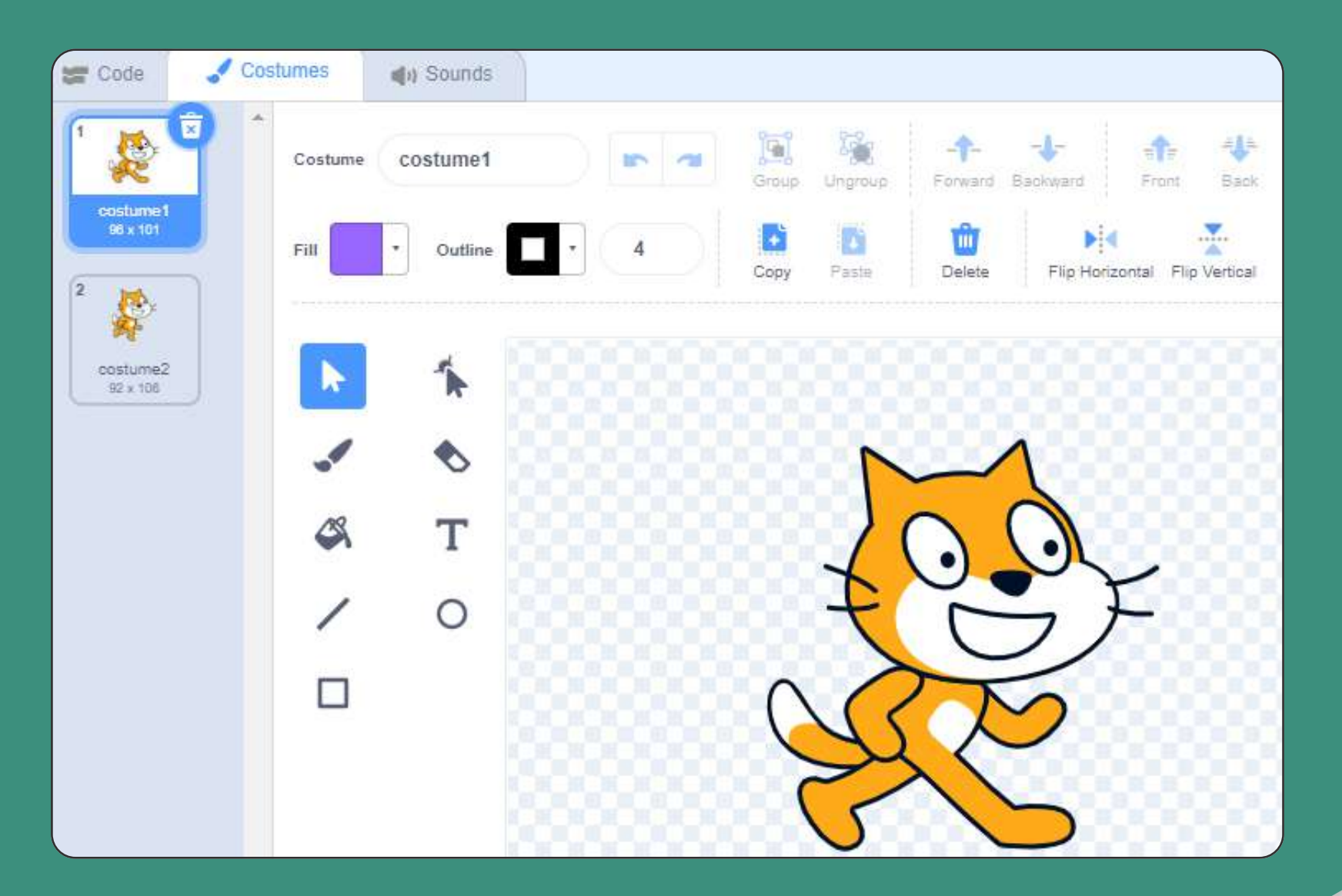

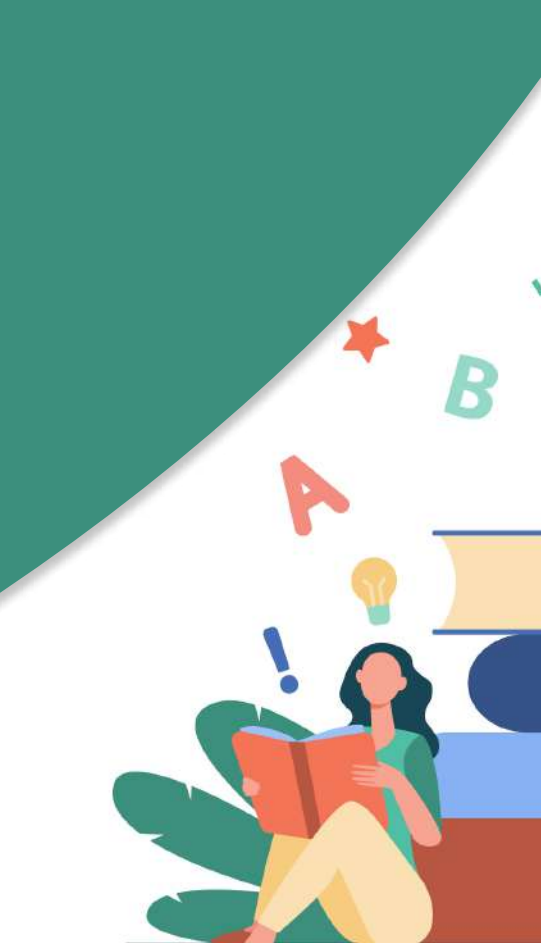

#### Na aba "Sounds", você pode modificar e adicionar um som customizado ao seu personagem.

| <b>x</b> ^ | Sound | eow |       | • | <b>[+]</b><br>Copy | Paste | e Copy to | New |
|------------|-------|-----|-------|---|--------------------|-------|-----------|-----|
|            |       |     |       |   |                    |       |           |     |
|            |       |     |       |   |                    |       |           |     |
|            |       |     |       |   | -                  |       | _         |     |
|            |       |     | <br>_ |   |                    |       |           |     |

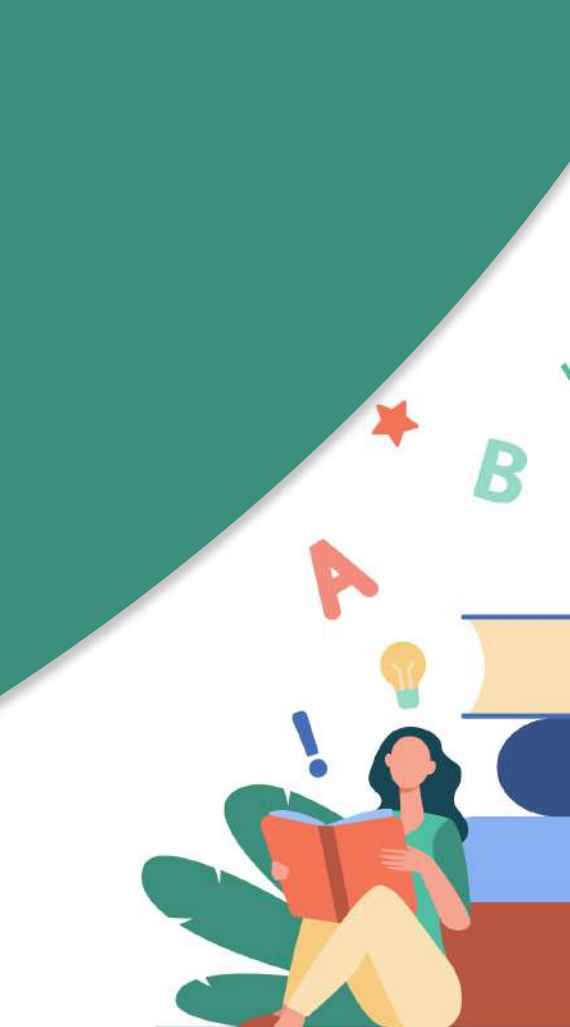

#### Na aba "Code", temos uma tela em branco onde podemos montar nossos programas. Combine blocos e clique neles para ver o efeito.

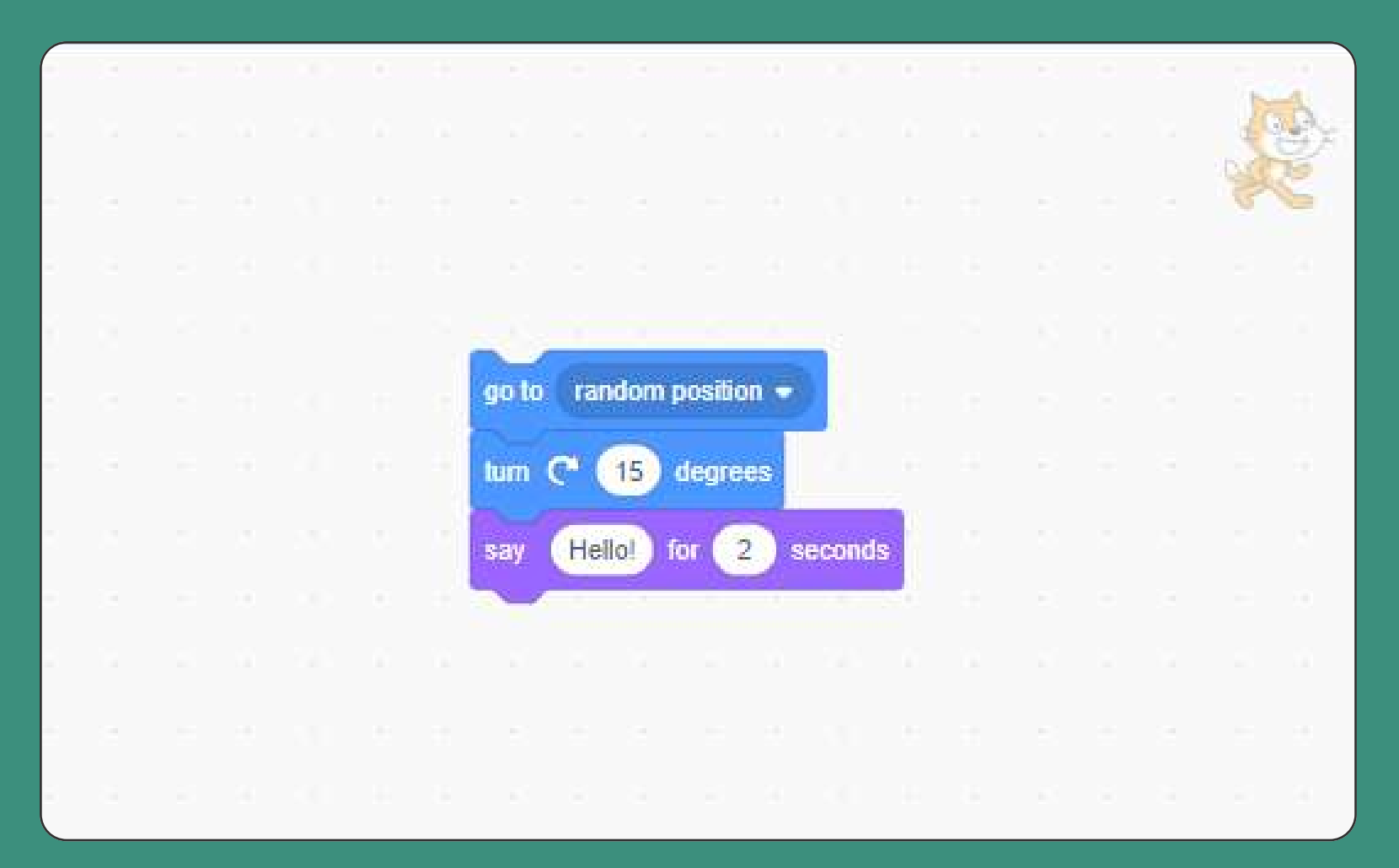

Quando você clicar em um bloco de instruções, elas afetarão seu personagem de uma maneira diferente na tela da direita

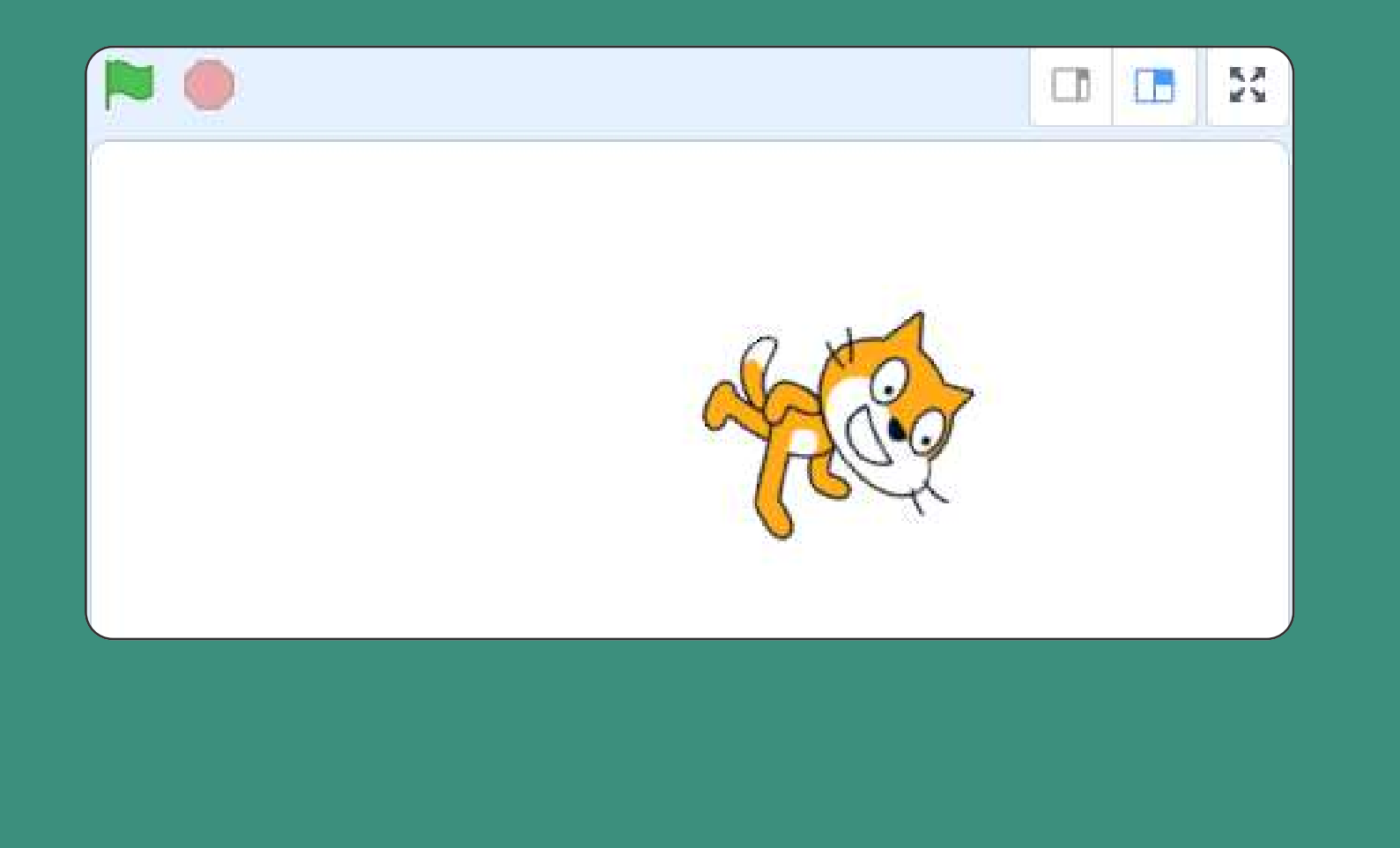

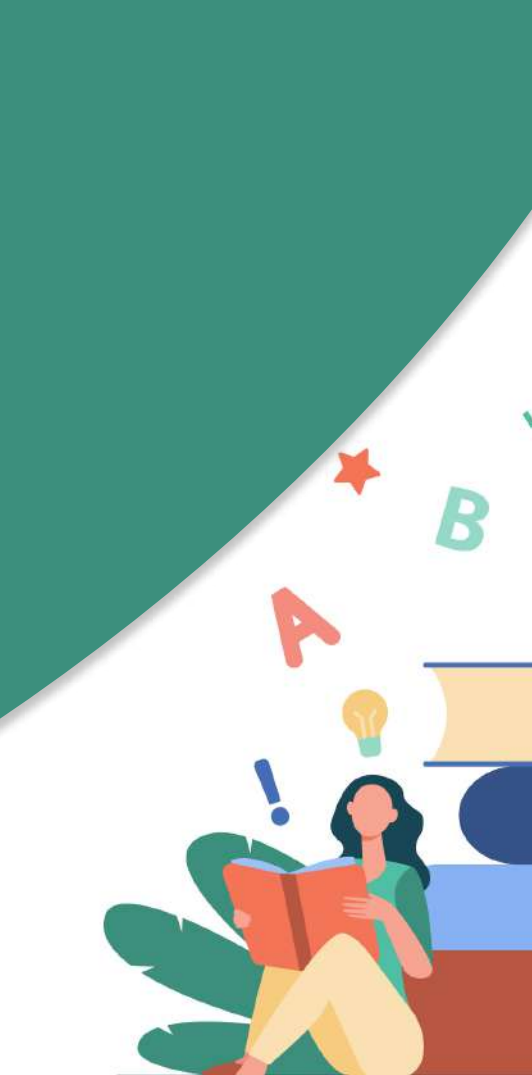

## Agora é só testar!

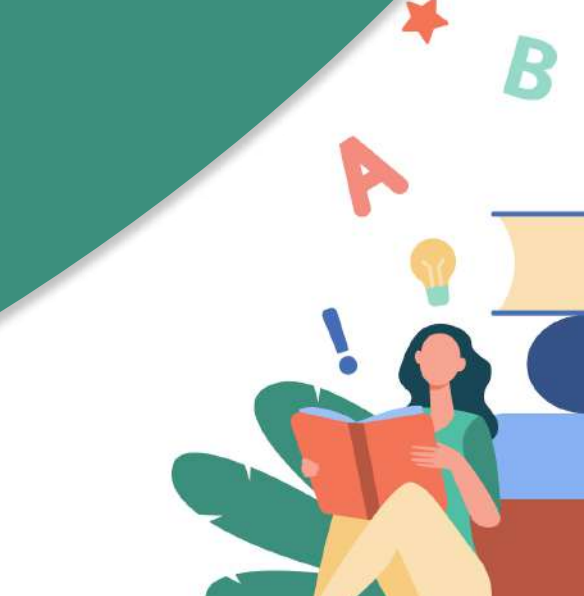